## Инструкция по исправлению высокоскоростного подключения в Интернет ИРНИТУ в Windows 10

Щелкните правой кнопкой мыши на кнопке **Пуск** и перейдите в **Диспетчер устройств**.

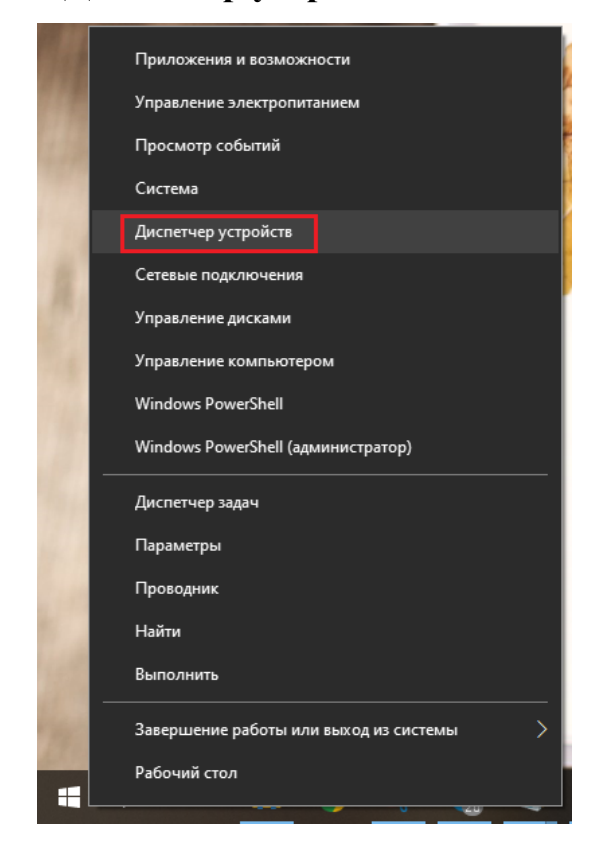

- Развернуть меню Сетевые адаптеры.
- Если в меню Сетевые адаптеры не отображаются записи Минипорт WAN, то в меню Вид нажать Показать скрытые устройства.

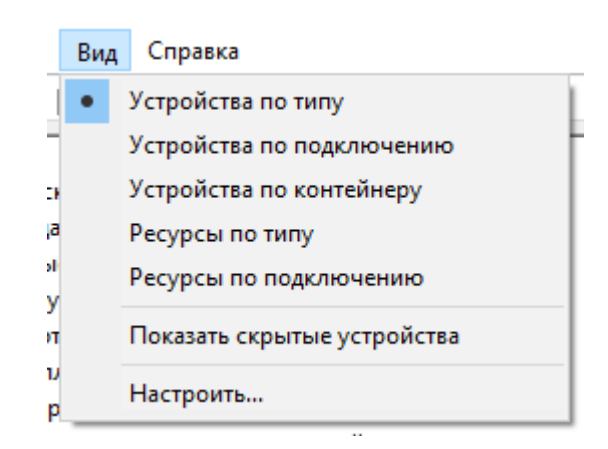

- Щелкните правой кнопкой мыши на любую запись, содержащую Минипорт WAN.
- Нажмите Удалить устройство.

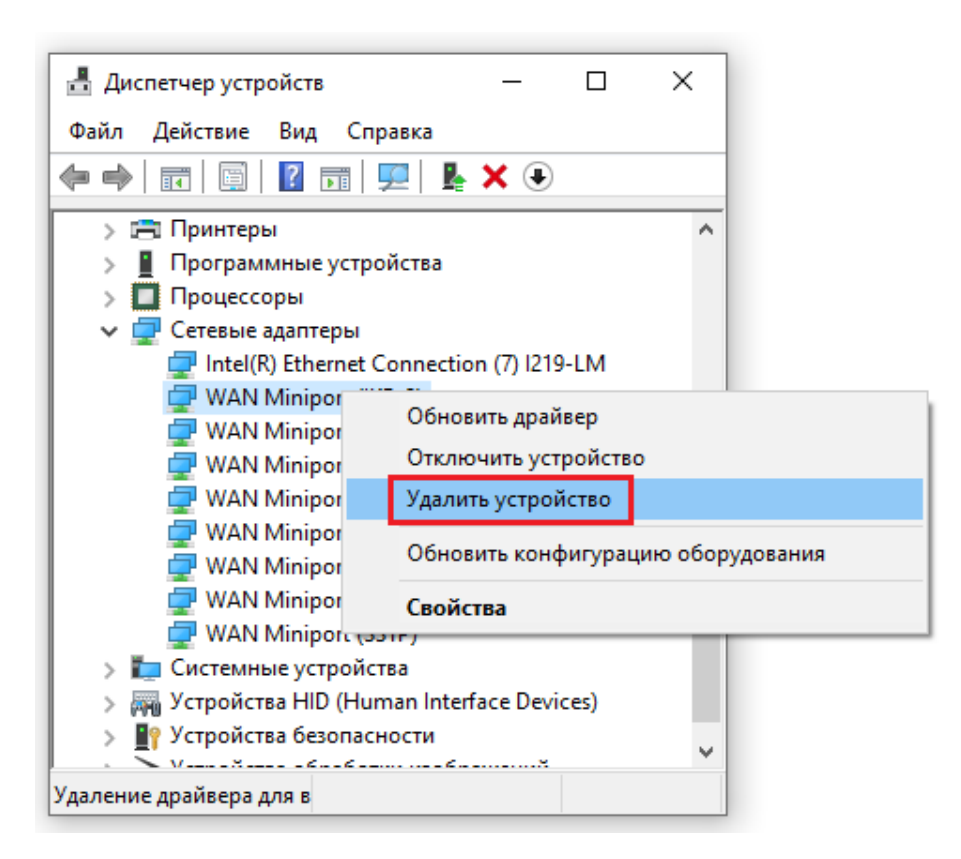

• Нажмите Удалить, чтобы подтвердить.

| Удалени                                               | ие устройства        | × |
|-------------------------------------------------------|----------------------|---|
|                                                       | WAN Miniport (IKEv2) |   |
| Внимание! Сейчас устройство будет удалено из системы. |                      |   |
|                                                       |                      |   |
|                                                       | Удалить Отмена       |   |

• Сделайте это для всех записей Минипорт WAN.

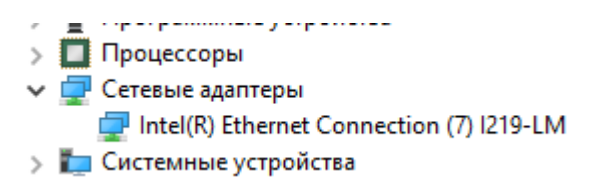

Сетевые адаптеры Минипорт WAN будут автоматически переустановлены операционной системой, как вы можете заметить, щелкнув правой кнопкой мыши запись в Диспетчер устройств и выбор Обновить конфигурацию оборудования.

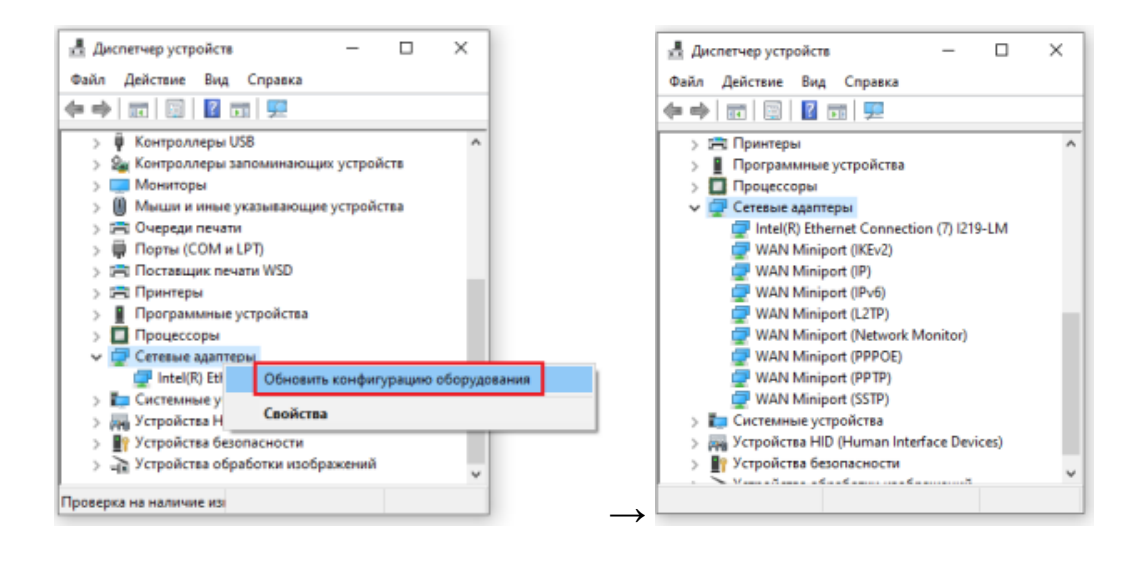